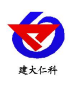

# 水肥一体机控制器 用户手册

## 版本号: V1.1

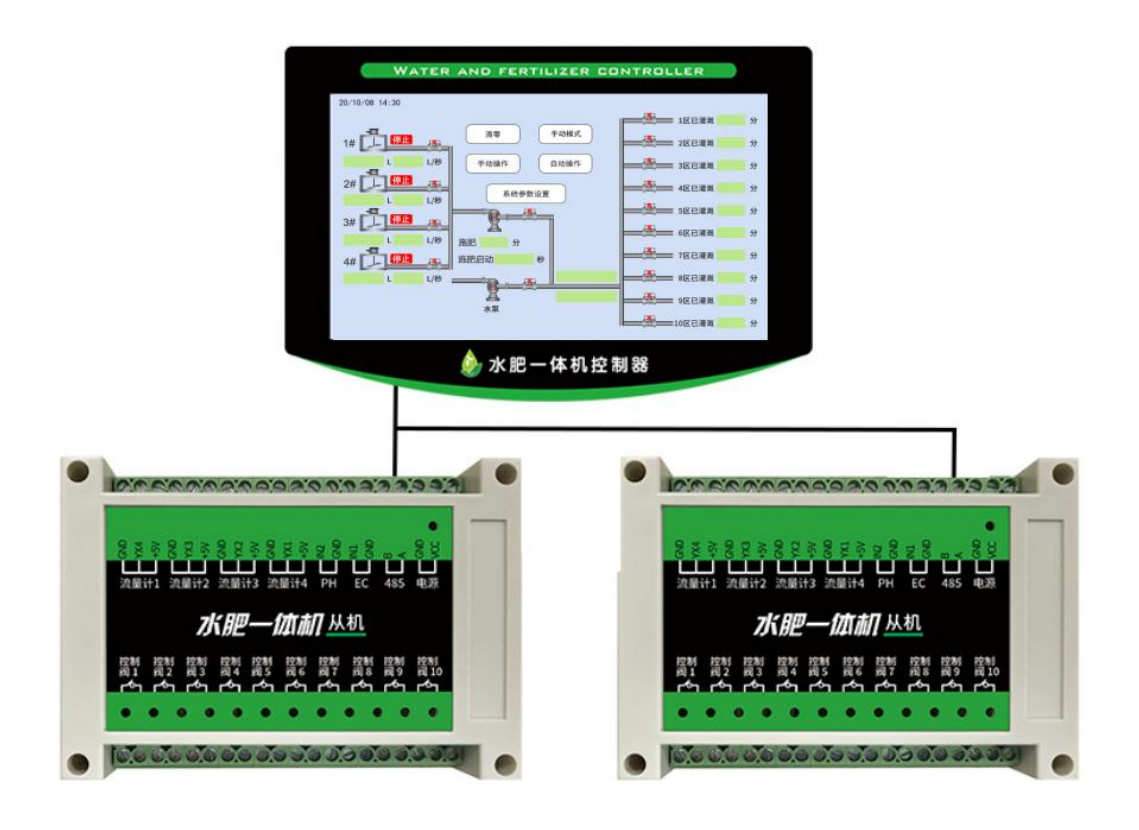

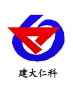

| 1.        | 产品简介                                     | 3     |
|-----------|------------------------------------------|-------|
|           | 1.1 产品特点                                 | . 3   |
|           | 1.2 产品参数                                 | . 3   |
| 2.        | 产品选型                                     | 3     |
| 3         | 水肥一体机界面介绍                                | 4     |
| з.<br>4   | 次元 [[1007] 四月月 ]<br>接线示音                 | <br>7 |
| т.<br>5 - | 大型 · · · · · · · · · · · · · · · · · · · | /     |
| 3./       | 下尼一体机废小图                                 | . 0   |
| 6.        | 联系方式                                     | 8     |
| 7.        | 文档历史                                     | 9     |
|           |                                          |       |

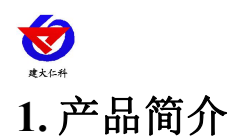

通过控制系统自动进行管控,控制器会按照用户设定的配方、灌溉过程参数自动控制灌溉量、肥量、等水肥过程的重要参数,实现对灌溉、施肥的定时、定量控制,省水省肥,高效高产,水肥一体机可以帮助生产者很方便的实现自动的水肥一体化管理。产品将实时 PH 值、电导率、各个阀的状态、流量等上传到我司免费监控云平台。

产品拥有手动/自动两种模式,登录界面支持管理员密码登录,防止任意操作。产品采用 GPRS/4G 模式上传数据,提供免费的监控云平台,微信平台实时查看,支持 APP 远程查看与控制。

### 1.1 产品特点

7 寸触摸屏显示、控制,手动、自动两种模式,登录界面支持管理员密码登记,防止任意操作;

- GPRS/4G 数据上传,提供免费云平台、微信平台实时查看,支持 APP 查看控制;
- 1路水泵控制;
- 1路肥料泵控制;
- 4 路搅拌控制;
- 10 路灌溉区控制
- 4路流量采集瞬时流量、总流量
- 1路电压采集、1路故障指示
- 1路 PH 采集、1路 EC 采集
- 可设置每路灌溉渠的某种元素的上限值,当每路渠道的此元素到达上限值时,自动
  关闭此路元素的开关阀
- 手动模式下可远程操控从机地址1的设备的8路继电器输出状态

#### 1.2 产品参数

| 工作电压 | 12-24V DC     |
|------|---------------|
| 吸肥通道 | 默认3路可扩展至4路    |
| 灌溉通道 | 默认灌溉 10 路     |
| 屏幕尺寸 | 7 寸控制屏        |
| 连接平台 | 默认上传我司壤博士水肥平台 |
| 上传间隔 | 20S           |

## 2. 产品选型

主机选型:

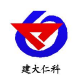

水肥一体机用户手册 V1.1

| RS- |     |     |      | 公司代号        |
|-----|-----|-----|------|-------------|
|     | WF- |     |      | 水肥一体机       |
|     |     | ZJ- |      | 主机          |
|     |     |     | GPRS | GPRS 模式上传数据 |
|     |     |     | 4G   | 4G 模式上传数据   |

从机选型:

| RS- |     |     |     | 公司代号           |
|-----|-----|-----|-----|----------------|
|     | WF- |     |     | 水肥一体机          |
|     |     | CJ- |     | 从机             |
|     |     |     | N01 | 标准Modbus-RTU通信 |

# 3. 水肥一体机界面介绍

| 名称      | 解释                             |
|---------|--------------------------------|
| 搅拌泵总流量  | 显示从开机开始后,搅拌泵所有流出的总流量           |
| 瞬时流量    | 显示搅拌泵阀打开后,每小时流出的瞬时流量           |
| 清零      | 点击清零按钮后,搅拌泵总流量将会全部清零           |
| 自动/手动模式 | 切换手动自动模式(注意:切换模式后,之前设备的所有状态复位) |
| 手动操作    | 处于手动模式下,手动操作才可以点击。可手动单独控制每个阀的  |
|         | 开关状态                           |
| 自动操作    | 处于自动模式下,自动操作才可以点击。设置自动轮灌的条件    |
| 系统参数设置  | 设置数据上传平台、密码设置等                 |
| 施肥      | 显示施肥泵开启后的时间(手自动切换会清零,自动轮灌完毕开启  |
|         | 下一轮轮灌时会清零)                     |
| 施肥启动    | 施肥泵开启时间延迟于水泵开启时间的时长,例如:施肥泵开启时  |
|         | 间比水泵开启时间晚 20S,则需在此栏填写 20       |
| PH/EC 值 | 实时显示 PH/EC 的实时数值(显示请手动点击此栏)    |
| 灌溉区灌溉时长 | 显示某区阀打开后,此区浇灌水肥时长(手动/自动模式切换会清  |
|         | 空时间)                           |

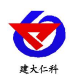

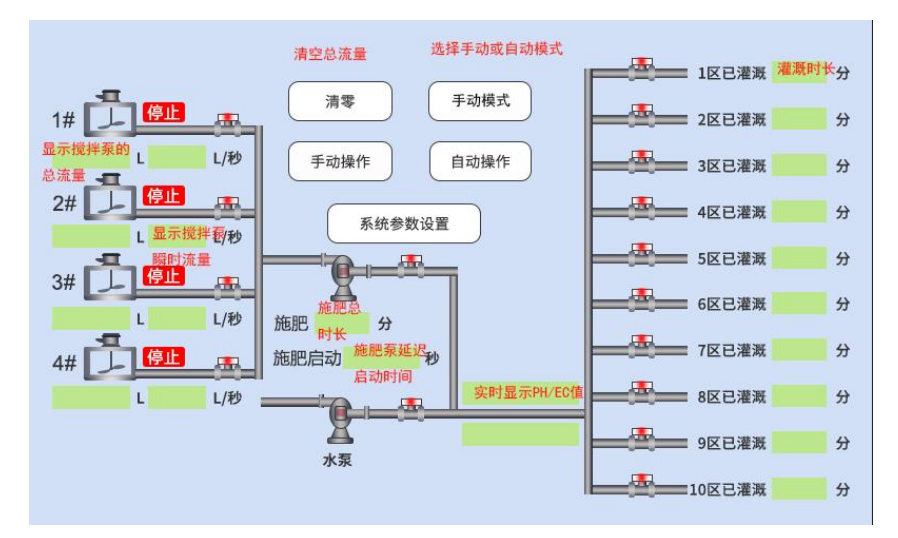

#### 手动操作:

点击手动操作后,进入下图界面,点击相应的按钮,按钮变红并显示 xx 开启,查看相应的控制阀是否开启,再次点击可关闭此控制阀。

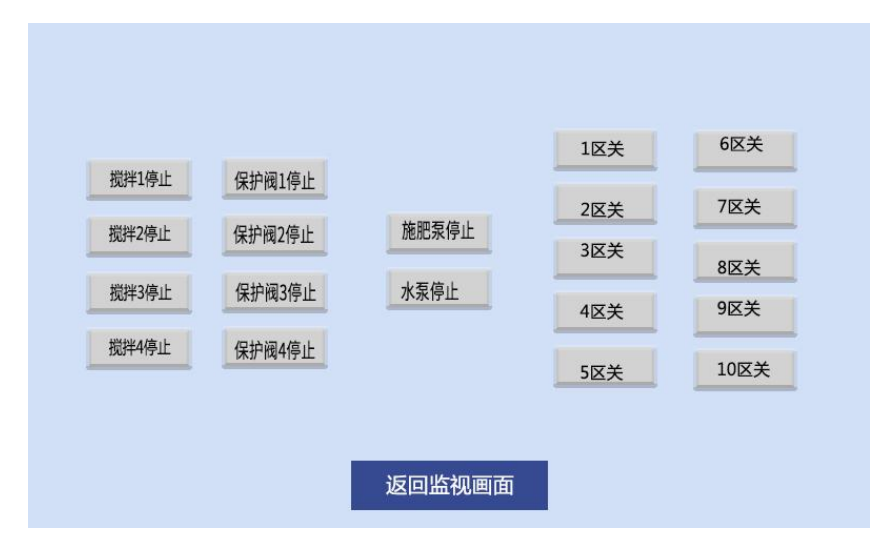

#### 自动操作:

点击选择需要灌溉的区域,并设置灌溉时长;点击"自动启动"和"轮灌开始",将会 开始按照设定轮灌一个循环;中途点击自动停止则会中止轮灌,重新点击"自动启动"与"轮 灌开始"将会全部重新开始轮灌,不会继续上一次被中止的循环。

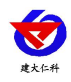

| 1区参数设置 | 2区参数设置 | 3区参数设置 | 4区参数设置   | 5区参数设置  |
|--------|--------|--------|----------|---------|
| 1区已选择  | 2区已选择  | 3区选择   | 4区选择     | 5区选择    |
| 10 分   | 10 分   | 10 分   | 10 分     | 10 分    |
| 6区参数设置 | 7区参数设置 | 8区参数设置 | 9区参数设置   | 10区参数设置 |
| 6区选择   | 7区选择   | 8区选择   | 9区选择     | 10区选择   |
| 10 分   | 10 分   | 10 分   | 10 分     | 10 分    |
|        | 自动启动 轮 | 灌开始自动得 | 停止 工作时间设 | I       |
|        |        | 返回监视画面 |          |         |

点击灌溉区上方对应的参数设置,可设置每条灌溉渠不同的需求,例如:设置流量保护 上限、是否启用流量保护、搅拌选择,施肥时长的设置。

| <     | 灌溉        | 区1参   | 数设置    | 置      |                  |
|-------|-----------|-------|--------|--------|------------------|
| 74    | 量1保护上限:   | 10.0  |        | 使能     |                  |
| 7     | 量2保护上限:   | 10.0  |        | 禁止     |                  |
| 7     | 量3保护上限: 🚺 | 0.0   |        | 使能     |                  |
| 7     | 量4保护上限: 📊 | 0.0   |        | 使能     |                  |
| 搅拌1选择 | 搅拌2选择     | 搅拌3选择 | 搅拌4已选择 | 施肥泵已选择 | <mark>2</mark> 分 |
|       |           |       |        |        |                  |

#### 工作时间设置:

工作时间段的设置,当时间到达设置的时间段,设备自动运行一个循环的轮灌。

| 工作时间段 | 1: 6:00     |  |
|-------|-------------|--|
| 工作时间段 | 2: 10:00 禁止 |  |
| 工作时间段 | 3: 12:00    |  |
| 工作时间段 | 4: 14:00 使能 |  |
|       |             |  |
|       |             |  |
|       |             |  |

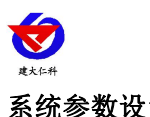

#### 系统参数设置:

可设置上传平台与查看设备地址码

| 系统参数设置 |       |          |     |       |               |
|--------|-------|----------|-----|-------|---------------|
| 接入点:[  | СМІОТ |          |     | 目标地址: | rk.jdrkck.com |
| 用户名:[  |       |          |     | 目标端口: | 8020          |
| 密码:[   |       |          |     | 操作密码: | 888           |
| IMEI:  |       |          |     | 终端地址: | (*****        |
| ICCID: |       |          |     |       |               |
| MN码:[  |       |          |     |       |               |
|        |       | JL<br>نا | 回监视 | 画面    |               |

#### 设备时间设置:

点击屏幕左上角日期,弹出时间设置界面,将设备时间设置为当前时间。

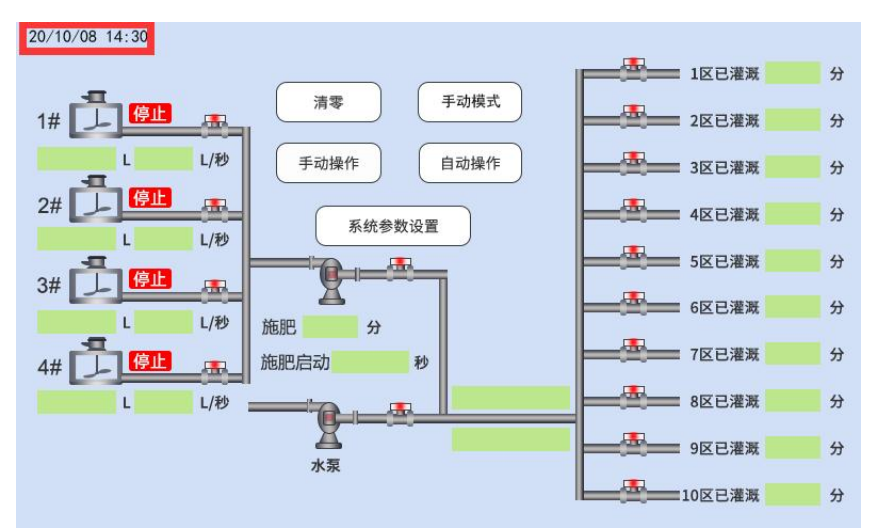

## 4. 接线示意

地址为1的从机按照图示依次接入流量计1-流量计4、PH 变送器、EC 变送器、通信线 与电源。

控制阀 1-4 按照实际需求接入 4 个搅拌泵, 控制阀 5 接入施肥泵, 控制阀 6-9 接入 4 个 保护阀,控制阀10接入水泵。

地址为2的从机只需要将灌溉区的控制开关接入控制阀即可。

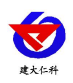

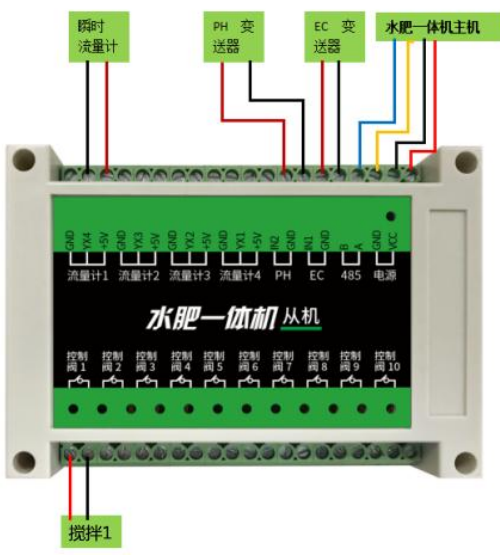

## 5. 水肥一体机展示图

联网版设备可以通过"壤博士水肥平台"APP进行控制,QQ或者浏览器扫描下方二维码,绑定设备进行远程控制。

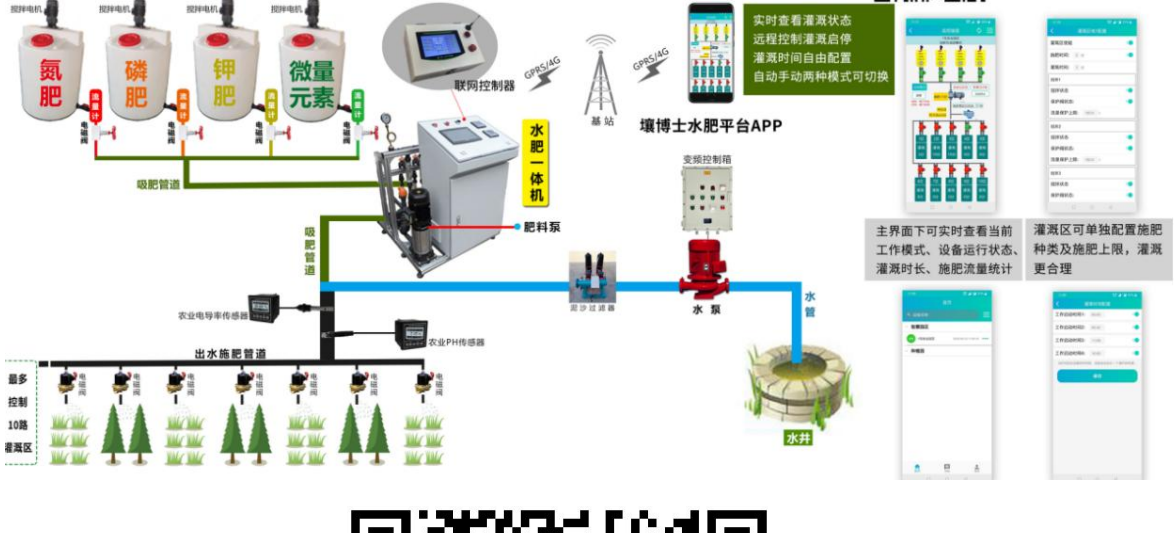

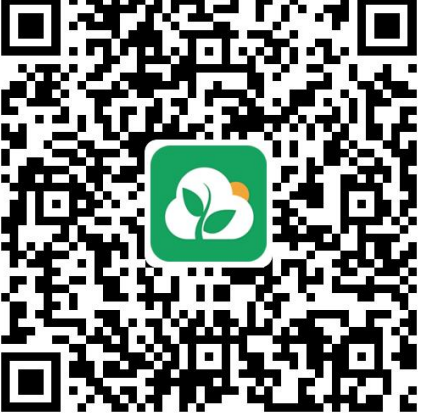

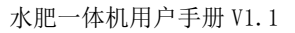

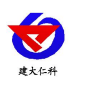

# 6.联系方式

山东仁科测控技术有限公司

营销中心:山东省济南市高新区舜泰广场8号楼东座10楼整层

邮编: 250101

电话: 400-085-5807

传真: (86) 0531-67805165

网址: www.rkckth.com

云平台地址: <u>www.0531yun.com</u>

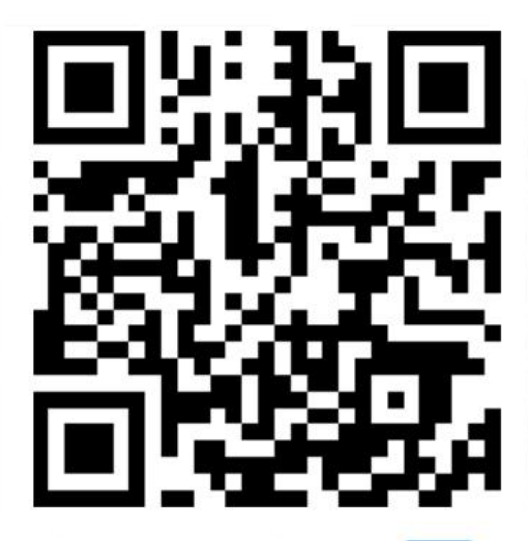

山东仁科测控技术有限公司 官网

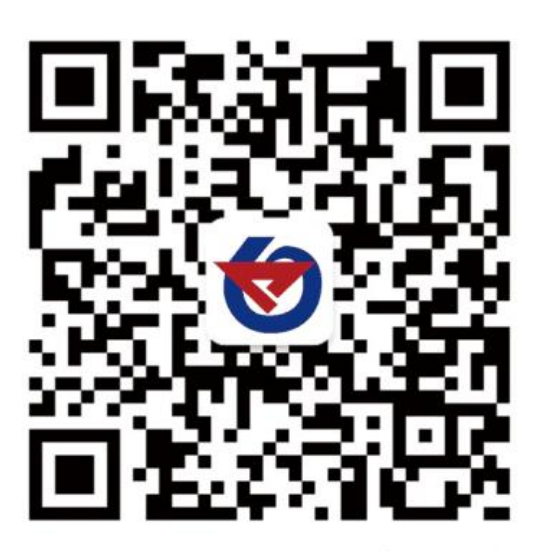

欢迎关注微信公众平台, 智享便捷服务

## 7.文档历史

V1.0 文档建立

V1.1 更新功能